## ご利用ガイド

## グラフの全画面表示方法

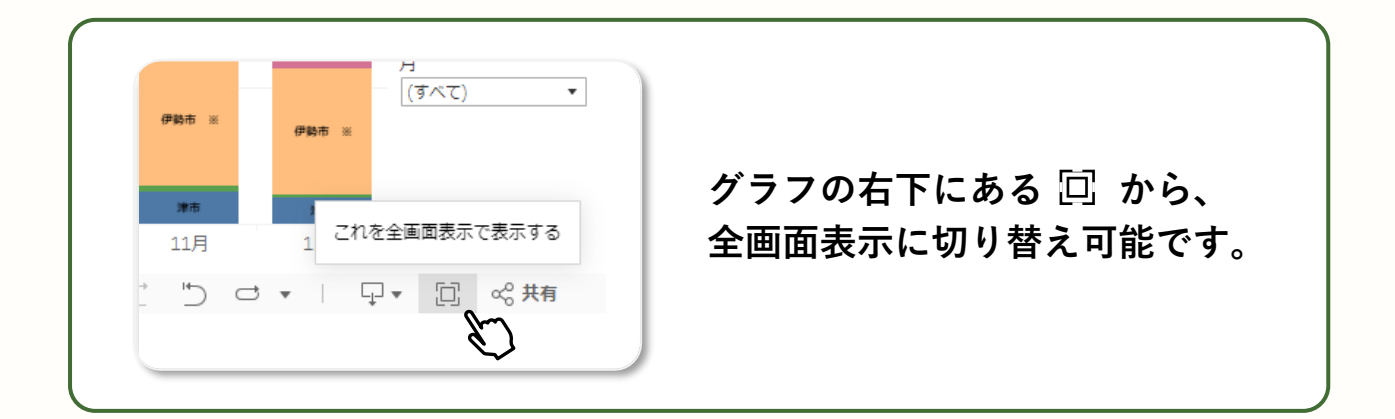

## グラフのフィルタリング方法

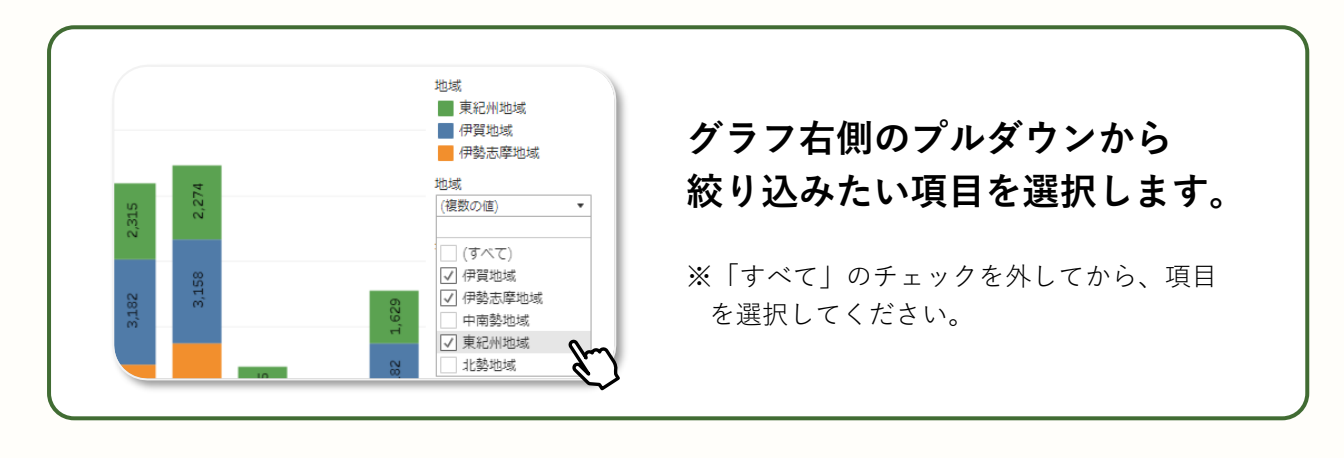

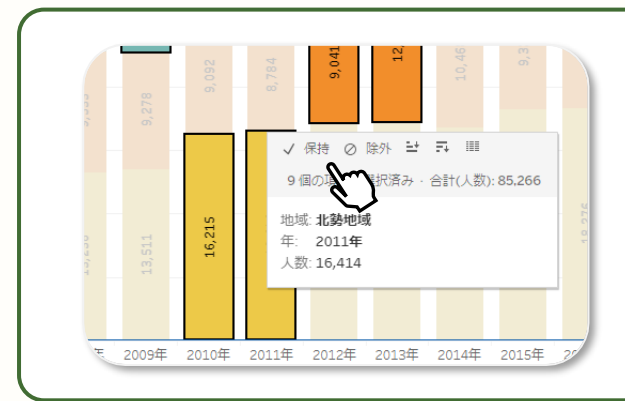

直接グラフの一部を「Ctrl」キー を押しながら複数選択し、「保 持」または「除外」を選択する ことで絞り込むことも可能です。

## データのダウンロード方法

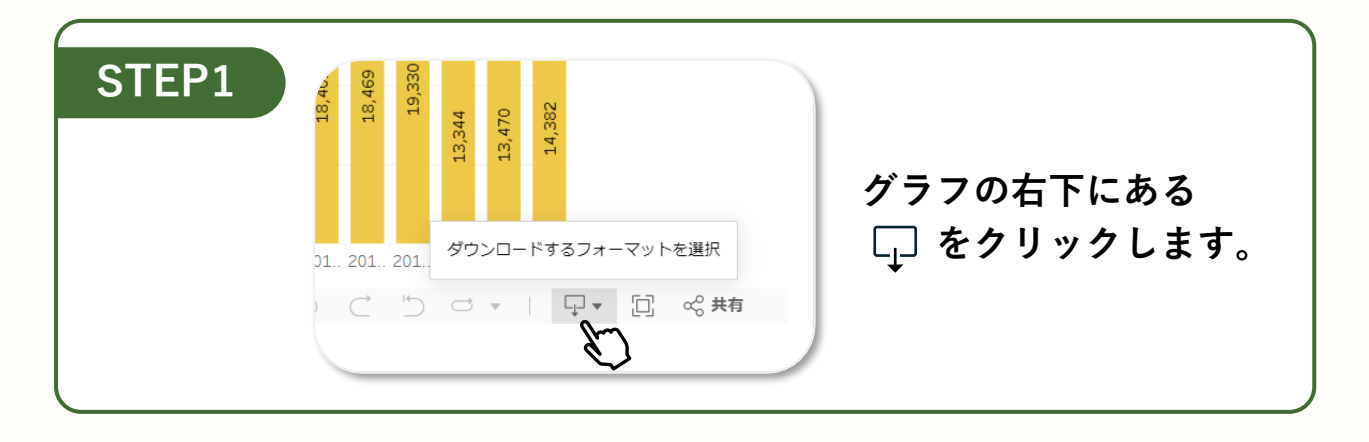

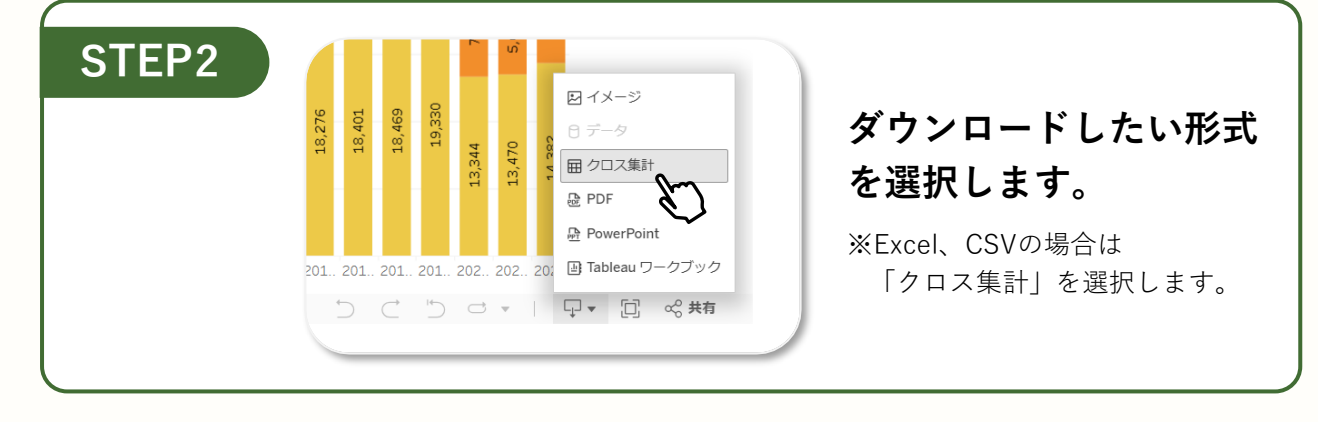

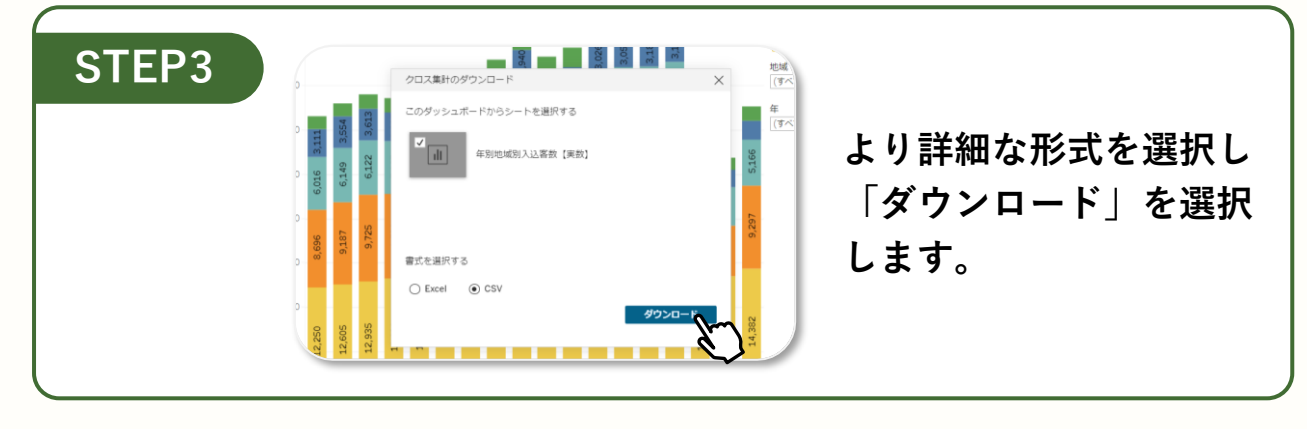

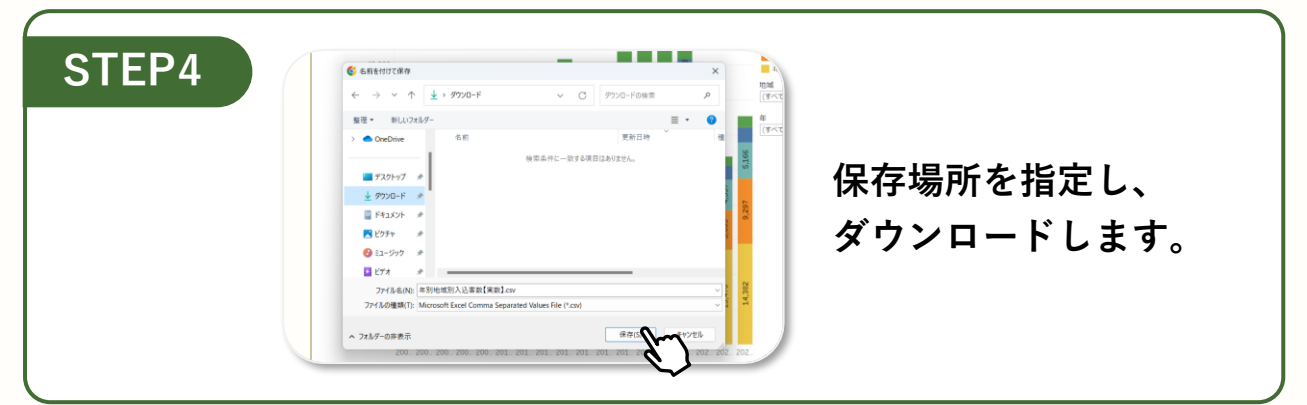